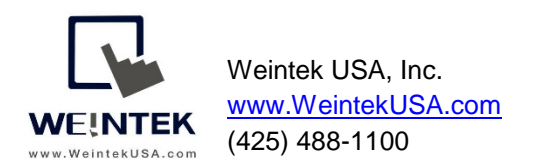

Rev. Oct 31 2018

# cMT-G03 with OPC UA Server

**Introduction:** To implement IIoT connectivity without changing existing HMI and controller hardware, as well as HMI and controller programs, Weintek has released two Gateway protocol converters, which are cMT-G03 (Serial bridge) and cMT-G04 (Ethernet bridge), to retrofit customers' systems. This document discusses how to utilize cMT-G03 to build the OPC UA server for the serial- based communication machine and allows OPC UA client to access data.

cMT-G03 is equipped with two serial ports to act as a serial bridge. To bridge a cMT-G03 to the device, users need to connect the existing HMI to serial COM1 (IN) of cMT-G03 and connect the existing controller to serial COM2 (OUT) of cMT-G03. This architecture can ensure the communication between the HMI and the controller is not affected. The Ethernet port of cMT-G03 is communication port used for IIoT communication.

#### Equipment & software:

- 1. HMI
- 2. Hitachi P1 VFD
- 3. cMT-G03

Note: Easybuilder pro version 6.01.02 and greater supports cMT-G03.

#### Wiring diagram:

Before configuration-

The HMI communicates with the VFD via Modbus RTU protocol.

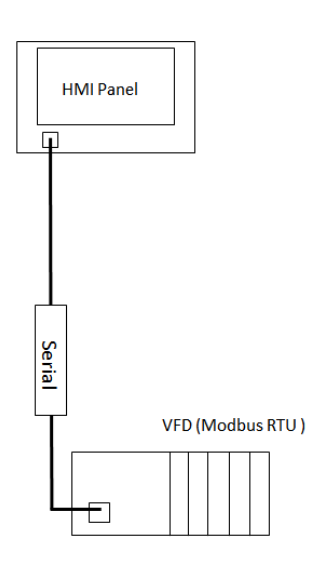

### After configuration-

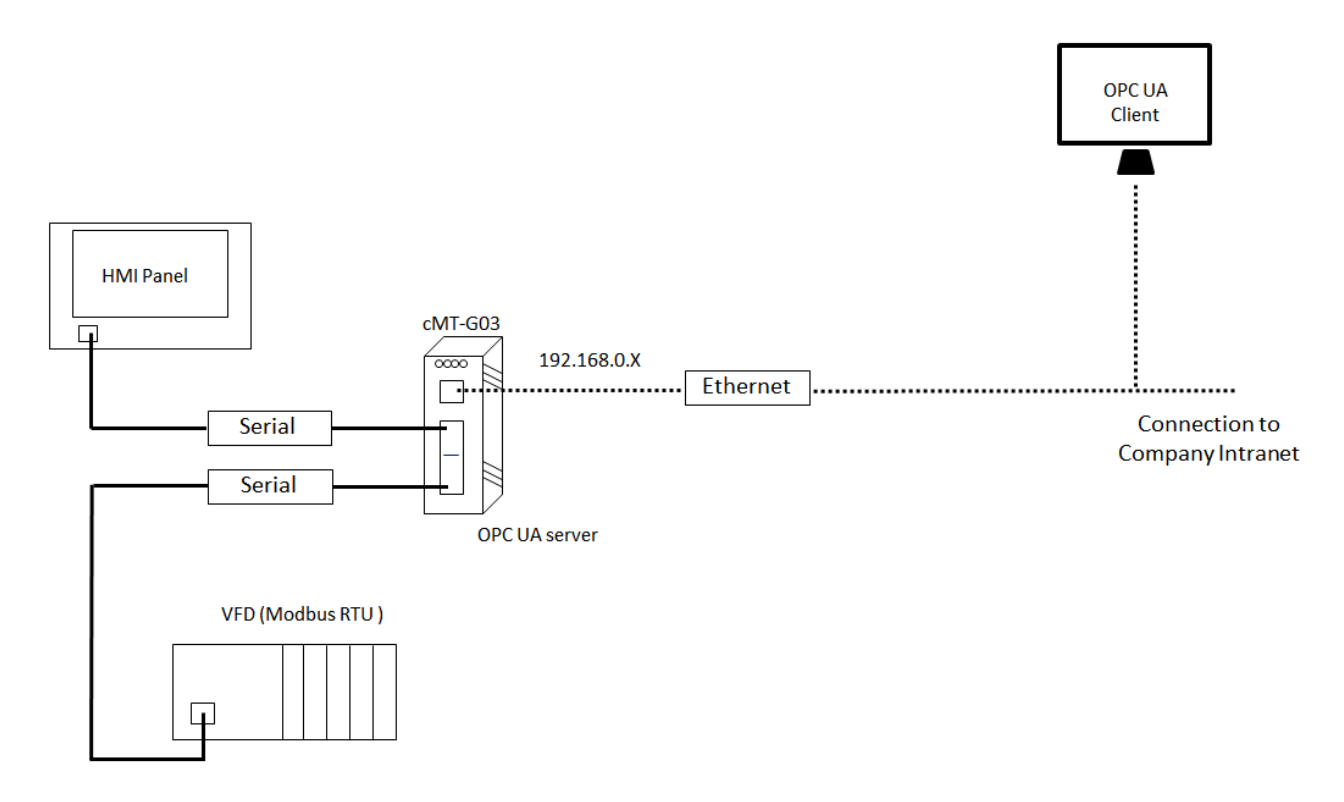

#### Hardware configuration:

Serial ports of cMT-G03 -

In this demonstration, RS-485 2W is used in the serial communication between the HMI and the VFD.

| _ |        |           | - HMI               |     | COM1                         | [RS232-2\       | V;RS-485-2      | 2W/4W], |             |           |            |            |  |  |
|---|--------|-----------|---------------------|-----|------------------------------|-----------------|-----------------|---------|-------------|-----------|------------|------------|--|--|
|   | Pin    |           | Pin                 |     | COM2 [RS232-2W;RS-485-2W/4W] |                 |                 |         |             |           |            |            |  |  |
|   | 1<br>3 |           |                     | D   | PIN#                         | COM1<br>[RS232] | COM2<br>[RS232] | PIN#    | COI<br>[RS4 | M1<br>85] | CO<br>[RS4 | M2<br>485] |  |  |
| ~ | 5      |           | <b>5</b> 6 <b>7</b> |     |                              | 2W              | 2W              |         | 4W          | 2W        | 4W         | 2W         |  |  |
|   | 7      |           | 8                   |     | 1                            | RXD1            |                 | 2       | Rx1-        | Data1-    |            |            |  |  |
|   | 9      |           | 10                  |     | 3                            | TXD1            |                 | 4       | Rx1+        | Data1     |            |            |  |  |
| h | 11     |           |                     |     | 5                            | FG              |                 | 6       | Tx1-        |           |            |            |  |  |
|   |        |           | d"X                 |     | 7                            | GND             |                 | 8       | Tx1+        |           |            |            |  |  |
|   | 13     | <u>pe</u> |                     |     | 9                            |                 | RXD2            | 10      |             |           | Rx2-       | Data2-     |  |  |
|   | 15     |           | 16 2                |     | 11                           |                 | TXD2            | 12      |             |           | Rx2+       | Data2+     |  |  |
|   |        |           |                     |     | 13                           |                 | FG              | 14      |             |           | Tx2-       |            |  |  |
| - |        |           | Control             | ler | 15                           |                 | GND             | 16      |             |           | Tx2+       |            |  |  |

#### Software configuration:

Launch Easybuilder pro and select the cMT-G03 Gateway(Serial Bridge).

 $\times$ 

| Den            | Model:       MT8102iE (1024 x 600)<br>MT8103iE (1024 x 600)       ▲         ✓       ▲ XE Series<br>MT8090XE/MT8091XE (1024 x 768)<br>MT8092XE (1024 x 768)       ▲         ✓       ▲ KT Series<br>cMT3072 (1024 x 768)       ▲         ✓       ▲ cMT Series<br>cMT3072 (1024 x 768)       ▲         ✓       ▲ cMT Series<br>cMT3072 (1024 x 768)       ▲         ✓       ▲ cMT Series<br>cMT3072 (1024 x 768)       ▲         ✓       ▲ cMT Series -<br>cMT3072 (1024 x 768)       ▲         ✓       ▲ cMT Series -<br>cMT3072 (1024 x 768)       ▲         ✓       ← cMT Series -<br>cMT3080 (1024 x 768)       ▲         ✓       ← cMT-Solog ateway<br>cMT-GOI Gateway       ▲         ✓       ← cMT Series - Gateway<br>cMT-GOI Gateway (Serial Bridge)       ▲         ✓       ▲ mTV Series<br>mTV-100 (1280 x 720)       ✓ | cMT-G03 Gateway (Serial Bridge) |
|----------------|----------------------------------------------------------------------------------------------------|---------------------------------|
| Uncompress Pro | oject 🕹 Demo Project                                                                                                    | OK Cancel                       |

The popup window will be displayed as shown, the window will prompt you to configure the communication parameters of the IN(HMI) and Out(PLC).

| System Parameter Settings |                                |           |                 |        |          |                |                    |               |  |
|---------------------------|--------------------------------|-----------|-----------------|--------|----------|----------------|--------------------|---------------|--|
| Device                    | Model                          | General   | System Setting  | Remote | Security | Time Sync./DST | e-Mail             |               |  |
| Devic                     | e list:                        |           |                 |        |          |                |                    | What's my IP? |  |
| Seria                     | alBrige                        |           |                 |        |          |                |                    |               |  |
|                           | Name :                         | Local HMI |                 |        |          |                |                    |               |  |
|                           |                                |           |                 |        |          |                |                    | Settings      |  |
| In-                       |                                |           |                 |        |          |                |                    |               |  |
| In                        | Interface : COM 1 (9600,E,8,1) |           |                 |        |          |                |                    |               |  |
| I/F p                     | rotocol :                      | RS485 2W  | 1               |        |          |                |                    |               |  |
|                           |                                |           |                 |        |          |                | Duplicate From Out | Settings      |  |
| Out                       |                                |           |                 |        |          |                |                    |               |  |
|                           | Name :                         | Out       |                 |        |          |                |                    |               |  |
| Devi                      | ce type :                      | MODBUS    | RTU, RTU over T | CP     |          |                |                    |               |  |
| In                        | nterface :                     | COM 2 (96 | 500,E,8,1)      |        |          |                |                    |               |  |
| I/F p                     | rotocol :                      | RS485 2W  | 1               |        |          |                |                    |               |  |
|                           |                                |           |                 |        |          |                |                    | Settings      |  |
|                           |                                |           |                 |        |          |                |                    |               |  |
| Projec                    | ct descript                    | lion:     |                 |        |          |                |                    |               |  |
|                           |                                |           |                 |        |          |                |                    |               |  |
|                           |                                |           |                 |        |          |                |                    |               |  |
| L                         |                                |           |                 |        |          |                |                    |               |  |

Click on [Settings] within [Out].

[Name]: Enter a name of the controller and HMI.

[Device type]: Select this driver "Modbus RTU, RTU over TCP" for the communication of the VFD.

[I/F]: Select **RS-485 2W**.

[COM]: The settings are the same as the parameters that I set up on the VFD.

Click [OK] to exit.

| Device Settings              |                                                       |                   |                        |                     | 2 |
|------------------------------|-------------------------------------------------------|-------------------|------------------------|---------------------|---|
| Name :                       | Hitachi VFD with Profxxx H                            | HMI               |                        |                     |   |
|                              | Device                                                |                   |                        |                     |   |
| Location :                   | Local V Se                                            | ttings            |                        |                     |   |
| * Select Local for a<br>HMI. | device connected to this HI                           | MI, or Remote     | for a device connecte  | d through another   |   |
| Device type :                | MODBUS R                                              | TU, RTU over      | TCP   •                |                     |   |
|                              | Device ID: 4, V.3.40, MOI                             | DBUS_RTU.e30      | 1                      |                     |   |
| I/F:                         | RS-485 2W                                             | ~                 | Open Device Connect    | ion Guide           |   |
| * Support off-line si        | mulation on HMI (use LB-12                            | 358)              |                        |                     |   |
| * Support communic           | ations between HMI and de                             | evice in pass-th  | rough mode             |                     |   |
| * Set LW-9903 to 2           | to enhance the speed of do                            | ownload/upload    | d device program in pa | ss-through mode     |   |
| COM :                        | COM2 (9600,N,8,1)                                     |                   |                        | Settings            |   |
| C                            | evice default station no. :                           | 1                 |                        |                     |   |
|                              | Default station no. use                               | station no. var   | iable                  |                     |   |
|                              | Use broadcast comman                                  | d                 |                        |                     |   |
|                              | How to designate the statio                           | n no. in object's | s address?             |                     |   |
|                              |                                                       |                   |                        |                     |   |
| Inter                        | val of block pack (words) :                           | 5 ~               | Address Ran            |                     |   |
|                              |                                                       |                   |                        | ige Limit           |   |
| Max. rea                     | d-command size (words) :                              | 120 ~             | Data Conv              | ige Limit<br>ersion |   |
| Max. rea<br>Max. writ        | d-command size (words) :<br>te-command size (words) : | 120 ~<br>120 ~    | Data Conv              | ige Limit           |   |

Click on [Settings] within [Serial Bridge] and enter a name on the popup window.

Click on [Duplicate From Out] to the communication parameters of the HMI.

| System Parameter Settings |                                   |          |                |        |          |                |                    |               |  |  |  |
|---------------------------|-----------------------------------|----------|----------------|--------|----------|----------------|--------------------|---------------|--|--|--|
| Devic                     | e Model                           | General  | System Setting | Remote | Security | Time Sync./DST | e-Mail             |               |  |  |  |
| Devi                      | ce list:                          |          |                |        |          |                |                    | What's my IP? |  |  |  |
| Ser                       | SerialBrige                       |          |                |        |          |                |                    |               |  |  |  |
|                           | Name : Weintek cMT-G03            |          |                |        |          |                |                    |               |  |  |  |
|                           |                                   |          |                |        |          |                |                    | Settings      |  |  |  |
| In-                       | In Interface : COM 1 (9600 N 8 1) |          |                |        |          |                |                    |               |  |  |  |
| I/F                       | protocol :                        | RS485 2W |                |        |          |                |                    |               |  |  |  |
|                           |                                   |          |                |        |          |                | Duplicate From Out | Settings      |  |  |  |

Click [OK] to close [System Parameter Settings].

You can see the three main steps on the main screen to complete this project.

- *Step 1.* Add a driver into Device List in the project. (This step is completed)
- Step 2. Enable OPC UA Server and designate PLC addresses .
- *Step 3.* Download this project to cMT-G03.

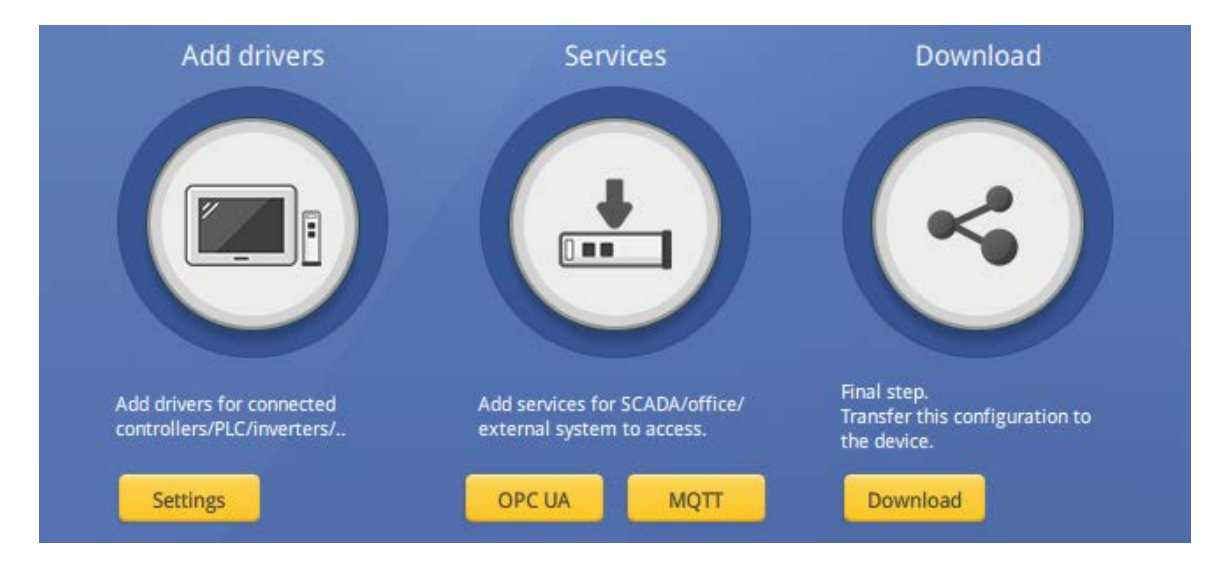

Before starting Step 2., I suggest defining the tags in **Address Tag Library**. It not only avoids accidental reuse of addresses but also improves project readability. Let me show you how to build and use **Address Tag Library**.

Click [Project] » [Address] on the toolbar and the [Address Tag Library] dialog box appears.

| File             | 8 🖶 🖡 🛠               | 1                   | <b>* ≯</b> 4 ≠       | Home                  | Project Obje            | ect Data/History | lloT,         | /Energy | View    | Tool              |                       |       |               |       |       |
|------------------|-----------------------|---------------------|----------------------|-----------------------|-------------------------|------------------|---------------|---------|---------|-------------------|-----------------------|-------|---------------|-------|-------|
| Syster<br>Messag | Language<br>ge & Font | <b>K</b><br>Compile | Online<br>Simulation | Offline<br>Simulation | Download<br>n (PC->HMI) | Build Download F | Reboot<br>HMI | Shape   | Picture | <b>e</b><br>Label | ⇒abc<br>xxx<br>String | Macro | @=<br>Address | Group | Sound |
| 9                | Setting               |                     |                      |                       | Build                   |                  |               |         |         |                   |                       |       | Libran        | /     |       |

Click [New] button to add a tag.

| fined tags    | O System tags                                                                                                    |                                                                                                    |                                                                                                    | * Edit system,                                                                                                    | tag.xml to customer                                                                                                    | categories of system tag                                                                                                    | ps .                                                                                                    |                                                                                                    |
|---------------|----------------------------------------------------------------------------------------------------|----------------------------------------------------------------------------------------------------|----------------------------------------------------------------------------------------------------|----------------------------------------------------------------------------------------------------|----------------------------------------------------------------------------------------------------|----------------------------------------------------------------------------------------------------|----------------------------------------------------------------------------------------------------|----------------------------------------------------------------------------------------------------|
| Tagname       |                                                                                                    |                                                                                                    | PLC name                                                                                                    |                                                                                                    | Address                                                                                                    | T. Conversion                                                                                                    | Data format                                                                                                    |                                                                                                    |
| UAC comma     | nd execution result : sur                                                                                                    | cceeds .                                                                                                    | Local HMI                                                                                                    |                                                                                                    | PLW_Bit-895100                                                                                                    | 8.                                                                                                    |                                                                                                    |                                                                                                    |
| UAC comma     | nd execution result : inv                                                                                                    | alid command                                                                                                    | Local HMI                                                                                                    |                                                                                                    | PLW_Bit-895101                                                                                                    | B                                                                                                    |                                                                                                    |                                                                                                    |
| UAC comma     | nd execution result : acc                                                                                                    | count exists                                                                                                    | Local HMI                                                                                                    |                                                                                                    | PLW_Bit-895102                                                                                                    | 8.                                                                                                    |                                                                                                    |                                                                                                    |
| UAC comma     | nd execution result : acc                                                                                                    | count not exists                                                                                                    | Local HMI                                                                                                    |                                                                                                    | PLW_Bit-895103                                                                                                    | 8.                                                                                                    |                                                                                                    |                                                                                                    |
| UAC comma     | nd execution result : par                                                                                                    | ssword error                                                                                                    | Local HMI                                                                                                    |                                                                                                    | PLW_Bit-895104                                                                                                    | B                                                                                                    |                                                                                                    |                                                                                                    |
| UAC comma     | nd execution result : der                                                                                                    | ny command                                                                                                    | Local HMI                                                                                                    |                                                                                                    | PLW_Bit-895105                                                                                                    | 8.                                                                                                    |                                                                                                    |                                                                                                    |
| UAC comma     | nd execution result : invi                                                                                                    | alid name                                                                                                    | Local HMI                                                                                                    |                                                                                                    | PLW_Bit-895106                                                                                                    | 8.                                                                                                    |                                                                                                    |                                                                                                    |
| UAC comma     | nd execution result : invi                                                                                                    | alid password                                                                                                    | Local HMI                                                                                                    |                                                                                                    | PLW_Bit-895107                                                                                                    | 8.                                                                                                    |                                                                                                    |                                                                                                    |
| UAC comma     | nd execution result : invi                                                                                                    | alid import data                                                                                                    | Local HMI                                                                                                    |                                                                                                    | PLW_Bit-895108                                                                                                    | B.                                                                                                    |                                                                                                    |                                                                                                    |
| UAC comma     | nd execution result : out                                                                                                    | of validity range                                                                                                    | Local HMI                                                                                                    |                                                                                                    | PLW_Bit-895109                                                                                                    | B.                                                                                                    |                                                                                                    |                                                                                                    |
| UAC privilege | (Class A)                                                                                                    |                                                                                                    | Local HMI                                                                                                    |                                                                                                    | PLW_Bit-895300                                                                                                    | 8.                                                                                                    |                                                                                                    |                                                                                                    |
| UAC privilege | (Class B)                                                                                                    |                                                                                                    | Local HMI                                                                                                    |                                                                                                    | PLW_Bit-895301                                                                                                    | 8.                                                                                                    |                                                                                                    |                                                                                                    |
| UAC privilege | (Class C)                                                                                                    |                                                                                                    | Local HMI                                                                                                    |                                                                                                    | PLW_Bit-895302                                                                                                    | 8.                                                                                                    |                                                                                                    |                                                                                                    |
| UAC privilege | (Class D)                                                                                                    |                                                                                                    | Local HMI                                                                                                    |                                                                                                    | PLW_Bit-895303                                                                                                    | B                                                                                                    |                                                                                                    |                                                                                                    |
| UAC privilege | (Class E)                                                                                                    |                                                                                                    | Local HMI                                                                                                    |                                                                                                    | PLW_Bit-895304                                                                                                    | B                                                                                                    |                                                                                                    |                                                                                                    |
| UAC privilege | (Class F)                                                                                                    |                                                                                                    | Local HMI                                                                                                    |                                                                                                    | PLW_Bit-895305                                                                                                    | 8.                                                                                                    |                                                                                                    |                                                                                                    |
| UAC privilege | (Class G )                                                                                                    |                                                                                                    | Local HMI                                                                                                    |                                                                                                    | PLW_Bit-895306                                                                                                    | 8.                                                                                                    |                                                                                                    |                                                                                                    |
| UAC privilege | (Class H)                                                                                                    |                                                                                                    | Local HMI                                                                                                    |                                                                                                    | PLW_Bit-895307                                                                                                    | B                                                                                                    |                                                                                                    |                                                                                                    |
| UAC privilege | (Class I)                                                                                                    |                                                                                                    | Local HMI                                                                                                    |                                                                                                    | PLW_Bit-895308                                                                                                    | 8.                                                                                                    |                                                                                                    |                                                                                                    |
| UAC privilege | (Class J)                                                                                                    |                                                                                                    | Local HMI                                                                                                    |                                                                                                    | PLW_Bit-895309                                                                                                    | 8                                                                                                    |                                                                                                    |                                                                                                    |
| UAC privilege | (Class K)                                                                                                    |                                                                                                    | Local HMI                                                                                                    |                                                                                                    | PLW_Bit-895310                                                                                                    | B                                                                                                    |                                                                                                    |                                                                                                    |
| UAC privilege | (Class L.)                                                                                                    |                                                                                                    | Local HMI                                                                                                    |                                                                                                    | PLW_Bit-895311                                                                                                    | B                                                                                                    |                                                                                                    |                                                                                                    |
| UAC comma     | nd                                                                                                    |                                                                                                    | Local HMI                                                                                                    |                                                                                                    | PLW-8950                                                                                                    | W. Disable                                                                                                    | Undesignated                                                                                                    |                                                                                                    |
| UAC comma     | nd execution result                                                                                                    |                                                                                                    | Local HMI                                                                                                    |                                                                                                    | PLW-8951                                                                                                    | W. Disable                                                                                                    | Undesignated                                                                                                    |                                                                                                    |
|               |                                                                                                    |                                                                                                    |                                                                                                    |                                                                                                    |                                                                                                    |                                                                                                    |                                                                                                    |                                                                                                    |
|               | Tag name<br>UAC comma<br>UAC comma<br>UAC comma<br>UAC comma<br>UAC comma<br>UAC comma<br>UAC comma<br>UAC comma<br>UAC comma<br>UAC comma<br>UAC comma<br>UAC comma<br>UAC privileg<br>UAC privileg<br>UAC privileg<br>UAC privileg<br>UAC privileg<br>UAC privileg<br>UAC privileg<br>UAC privileg<br>UAC privileg<br>UAC privileg<br>UAC privileg<br>UAC privileg<br>UAC privileg<br>UAC privileg<br>UAC privileg<br>UAC privileg<br>UAC privileg | Taj nami<br>UAC command execution result: su<br>UAC command execution result: nu<br>UAC command execution result: no<br>UAC command execution result: no<br>UAC command execution result: no<br>UAC command execution result: nu<br>UAC command execution result: nu<br>UAC command execution result: nu<br>UAC command execution result: nu<br>UAC command execution result: nu<br>UAC command execution result: nu<br>UAC command execution result: nu<br>UAC command execution result: nu<br>UAC command execution result: nu<br>UAC command execution result: nu<br>UAC command execution<br>UAC privilege (Class F)<br>UAC privilege (Class F) | Tap name UAC command execution result: succeds: UAC command execution result: succeds: UAC command execution result: account exists UAC command execution result: account exists UAC command execution result: account exists UAC command execution result: account exists UAC command execution result: account exists UAC command execution result: invalid password UAC command execution result: invalid password UAC command execution result: account exists UAC command execution result: account exists UAC command execution result: account exists UAC command execution result: account exists UAC command execution result: account exists UAC privilege (Class E) UAC privilege (Class E) UAC privilege (Class F) UAC privilege (Class F) | Tag name         PLC name           UAC command execution result isoucceds         Local Hall           UAC command execution result isoucceds         Local Hall           UAC command execution result isoucceds         Local Hall           UAC command execution result isoucceds         Local Hall           UAC command execution result isoucceds         Local Hall           UAC command execution result isoucceds         Local Hall           UAC command execution result isoucceds         Local Hall           UAC command execution result insult on ante         Local Hall           UAC command execution result insult input data         Local Hall           UAC command execution result insult input data         Local Hall           UAC command execution result insult input data         Local Hall           UAC command execution result insult input data         Local Hall           UAC privilege (Class P)         Local Hall           UAC privilege (Class P)         Local Hall           UAC privilege (Class P)         Local Hall           UAC privilege (Class P)         Local Hall           UAC privilege (Class P)         Local Hall           UAC privilege (Class P)         Local Hall           UAC privilege (Class P)         Local Hall           UAC privilege (Class P)         Local Hall </td <td>Tap name     PLC name       UAC command execution result invalid command<br/>UAC command execution result invalid command<br/>UAC command execution result invalid command<br/>UAC command execution result incontret exits<br/>UAC command execution result incontret exits<br/>UAC command execution result invalid mame<br/>UAC command execution result invalid mame<br/>UAC command execution result invalid mame<br/>UAC command execution result invalid mame<br/>UAC command execution result invalid mame<br/>UAC command execution result invalid mame<br/>UAC command execution result invalid mame<br/>UAC command execution result invalid mame<br/>UAC command execution result invalid mame<br/>UAC command execution result invalid mame<br/>UAC provides (Class F)     Local Hell       UAC provides (Class F)     Local Hell       UAC provides (Class F)     Local Hell<td>Tag name         PLC name         Address           UAC command execution result invalid command<br/>UAC command execution result invalid command<br/>UAC command execution result invalid command<br/>UAC command execution result account desists<br/>UAC command execution result account desists<br/>UAC command execution result account desists<br/>UAC command execution result account desists<br/>UAC command execution result account desists<br/>UAC command execution result account desists<br/>UAC command execution result account desists<br/>UAC command execution result account desists<br/>UAC command execution result invalid name<br/>UAC command execution result invalid passwed<br/>UAC command execution result invalid passwed<br/>UAC command execution result invalid passwed<br/>UAC command execution result invalid passwed<br/>UAC command execution result invalid passwed<br/>UAC command execution result invalid passwed<br/>UAC command execution result invalid result<br/>UAC command execution result invalid result<br/>UAC command execution result invalid result<br/>UAC command execution result invalid result<br/>UAC command execution result invalid result<br/>UAC provides (Class F)         Local HMI         PUV, Ba495101           UAC command execution result invalid result<br/>UAC provides (Class F)         Local HMI         PUV, Ba495302         PUV, Ba495302           UAC provides (Class F)         Local HMI         PUV, Ba495302         PUV, Ba495302         PUV, Ba495302           UAC provides (Class F)         Local HMI         PUV, Ba495302         PUV, Ba495302         PUV, Ba495302           UAC provides (Class F)         Local HMI         PUV, Ba495302         PUV, Ba495303         PUV, Ba495304           UAC provides (Class F)         Local HMI</td><td>Tag name         PLC name         Address         T. Conversion           UAC command execution result invalid command<br/>Loca HMI         PUX_B8495101         B.           UAC command execution result invalid command<br/>Loca HMI         PUX_B8495101         B.           UAC command execution result invalid command<br/>Loca HMI         PUX_B8495101         B.           UAC command execution result account desits         Loca HMI         PUX_B8495103         B.           UAC command execution result account desits         Loca HMI         PUX_B8495103         B.           UAC command execution result incain rame         Loca HMI         PUX_B8495105         B.           UAC command execution result incain rame         Loca HMI         PUX_B8495105         B.           UAC command execution result incain rame         Loca HMI         PUX_B8495107         B.           UAC command execution result incain rame         Loca HMI         PUX_B8495108         B.           UAC command execution result incain rame         Loca HMI         PUX_B8495108         B.           UAC command execution result incain rame         Loca HMI         PUX_B8495108         B.           UAC command execution result incain rame         Loca HMI         PUX_B8495108         B.           UAC privilege (Class F)         Locai HMI         PUX_B8495103</td><td>Tag name         PLC name         Address         T. Conversion         Data format           UAC command execution result invalid command<br/>Local HMI         PLV, Bit 99100         B.         Hermitian invalid command<br/>Local HMI         PLV, Bit 99100         B.           UAC command execution result invalid command<br/>Local HMI         PLV, Bit 99101         B.         Hermitian invalid command<br/>Local HMI         PLV, Bit 99101         B.           UAC command execution result account not sits<br/>Local HMI         PLV, Bit 99103         B.         Hermitian invalid command<br/>Local HMI         PLV, Bit 99103         B.           UAC command execution result invalid name         Local HMI         PLV, Bit 99105         B.         Hermitian invalid result invalid name         Local HMI         PLV, Bit 99103         B.         Hermitian invalid result invalid name         Local HMI         PLV, Bit 99105         B.         Hermitian invalid result invalid name         Local HMI         PLV, Bit 99106         B.         Hermitian invalid result invalid name         Local HMI         PLV, Bit 99106         B.         Hermitian invalid result invalid name         Local HMI         PLV, Bit 99106         B.         Hermitian invalid invalid result invalid name         Local HMI         PLV, Bit 995109         B.         Hermitian invalid result invalid result invalid name         Local HMI         PLV, Bit 995101         B.         Hermitian invalid res</td></td> | Tap name     PLC name       UAC command execution result invalid command<br>UAC command execution result invalid command<br>UAC command execution result invalid command<br>UAC command execution result incontret exits<br>UAC command execution result incontret exits<br>UAC command execution result invalid mame<br>UAC command execution result invalid mame<br>UAC command execution result invalid mame<br>UAC command execution result invalid mame<br>UAC command execution result invalid mame<br>UAC command execution result invalid mame<br>UAC command execution result invalid mame<br>UAC command execution result invalid mame<br>UAC command execution result invalid mame<br>UAC command execution result invalid mame<br>UAC provides (Class F)     Local Hell       UAC provides (Class F)     Local Hell       UAC provides (Class F)     Local Hell <td>Tag name         PLC name         Address           UAC command execution result invalid command<br/>UAC command execution result invalid command<br/>UAC command execution result invalid command<br/>UAC command execution result account desists<br/>UAC command execution result account desists<br/>UAC command execution result account desists<br/>UAC command execution result account desists<br/>UAC command execution result account desists<br/>UAC command execution result account desists<br/>UAC command execution result account desists<br/>UAC command execution result account desists<br/>UAC command execution result invalid name<br/>UAC command execution result invalid passwed<br/>UAC command execution result invalid passwed<br/>UAC command execution result invalid passwed<br/>UAC command execution result invalid passwed<br/>UAC command execution result invalid passwed<br/>UAC command execution result invalid passwed<br/>UAC command execution result invalid result<br/>UAC command execution result invalid result<br/>UAC command execution result invalid result<br/>UAC command execution result invalid result<br/>UAC command execution result invalid result<br/>UAC provides (Class F)         Local HMI         PUV, Ba495101           UAC command execution result invalid result<br/>UAC provides (Class F)         Local HMI         PUV, Ba495302         PUV, Ba495302           UAC provides (Class F)         Local HMI         PUV, Ba495302         PUV, Ba495302         PUV, Ba495302           UAC provides (Class F)         Local HMI         PUV, Ba495302         PUV, Ba495302         PUV, Ba495302           UAC provides (Class F)         Local HMI         PUV, Ba495302         PUV, Ba495303         PUV, Ba495304           UAC provides (Class F)         Local HMI</td> <td>Tag name         PLC name         Address         T. Conversion           UAC command execution result invalid command<br/>Loca HMI         PUX_B8495101         B.           UAC command execution result invalid command<br/>Loca HMI         PUX_B8495101         B.           UAC command execution result invalid command<br/>Loca HMI         PUX_B8495101         B.           UAC command execution result account desits         Loca HMI         PUX_B8495103         B.           UAC command execution result account desits         Loca HMI         PUX_B8495103         B.           UAC command execution result incain rame         Loca HMI         PUX_B8495105         B.           UAC command execution result incain rame         Loca HMI         PUX_B8495105         B.           UAC command execution result incain rame         Loca HMI         PUX_B8495107         B.           UAC command execution result incain rame         Loca HMI         PUX_B8495108         B.           UAC command execution result incain rame         Loca HMI         PUX_B8495108         B.           UAC command execution result incain rame         Loca HMI         PUX_B8495108         B.           UAC command execution result incain rame         Loca HMI         PUX_B8495108         B.           UAC privilege (Class F)         Locai HMI         PUX_B8495103</td> <td>Tag name         PLC name         Address         T. Conversion         Data format           UAC command execution result invalid command<br/>Local HMI         PLV, Bit 99100         B.         Hermitian invalid command<br/>Local HMI         PLV, Bit 99100         B.           UAC command execution result invalid command<br/>Local HMI         PLV, Bit 99101         B.         Hermitian invalid command<br/>Local HMI         PLV, Bit 99101         B.           UAC command execution result account not sits<br/>Local HMI         PLV, Bit 99103         B.         Hermitian invalid command<br/>Local HMI         PLV, Bit 99103         B.           UAC command execution result invalid name         Local HMI         PLV, Bit 99105         B.         Hermitian invalid result invalid name         Local HMI         PLV, Bit 99103         B.         Hermitian invalid result invalid name         Local HMI         PLV, Bit 99105         B.         Hermitian invalid result invalid name         Local HMI         PLV, Bit 99106         B.         Hermitian invalid result invalid name         Local HMI         PLV, Bit 99106         B.         Hermitian invalid result invalid name         Local HMI         PLV, Bit 99106         B.         Hermitian invalid invalid result invalid name         Local HMI         PLV, Bit 995109         B.         Hermitian invalid result invalid result invalid name         Local HMI         PLV, Bit 995101         B.         Hermitian invalid res</td> | Tag name         PLC name         Address           UAC command execution result invalid command<br>UAC command execution result invalid command<br>UAC command execution result invalid command<br>UAC command execution result account desists<br>UAC command execution result account desists<br>UAC command execution result account desists<br>UAC command execution result account desists<br>UAC command execution result account desists<br>UAC command execution result account desists<br>UAC command execution result account desists<br>UAC command execution result account desists<br>UAC command execution result invalid name<br>UAC command execution result invalid passwed<br>UAC command execution result invalid passwed<br>UAC command execution result invalid passwed<br>UAC command execution result invalid passwed<br>UAC command execution result invalid passwed<br>UAC command execution result invalid passwed<br>UAC command execution result invalid result<br>UAC command execution result invalid result<br>UAC command execution result invalid result<br>UAC command execution result invalid result<br>UAC command execution result invalid result<br>UAC provides (Class F)         Local HMI         PUV, Ba495101           UAC command execution result invalid result<br>UAC provides (Class F)         Local HMI         PUV, Ba495302         PUV, Ba495302           UAC provides (Class F)         Local HMI         PUV, Ba495302         PUV, Ba495302         PUV, Ba495302           UAC provides (Class F)         Local HMI         PUV, Ba495302         PUV, Ba495302         PUV, Ba495302           UAC provides (Class F)         Local HMI         PUV, Ba495302         PUV, Ba495303         PUV, Ba495304           UAC provides (Class F)         Local HMI | Tag name         PLC name         Address         T. Conversion           UAC command execution result invalid command<br>Loca HMI         PUX_B8495101         B.           UAC command execution result invalid command<br>Loca HMI         PUX_B8495101         B.           UAC command execution result invalid command<br>Loca HMI         PUX_B8495101         B.           UAC command execution result account desits         Loca HMI         PUX_B8495103         B.           UAC command execution result account desits         Loca HMI         PUX_B8495103         B.           UAC command execution result incain rame         Loca HMI         PUX_B8495105         B.           UAC command execution result incain rame         Loca HMI         PUX_B8495105         B.           UAC command execution result incain rame         Loca HMI         PUX_B8495107         B.           UAC command execution result incain rame         Loca HMI         PUX_B8495108         B.           UAC command execution result incain rame         Loca HMI         PUX_B8495108         B.           UAC command execution result incain rame         Loca HMI         PUX_B8495108         B.           UAC command execution result incain rame         Loca HMI         PUX_B8495108         B.           UAC privilege (Class F)         Locai HMI         PUX_B8495103 | Tag name         PLC name         Address         T. Conversion         Data format           UAC command execution result invalid command<br>Local HMI         PLV, Bit 99100         B.         Hermitian invalid command<br>Local HMI         PLV, Bit 99100         B.           UAC command execution result invalid command<br>Local HMI         PLV, Bit 99101         B.         Hermitian invalid command<br>Local HMI         PLV, Bit 99101         B.           UAC command execution result account not sits<br>Local HMI         PLV, Bit 99103         B.         Hermitian invalid command<br>Local HMI         PLV, Bit 99103         B.           UAC command execution result invalid name         Local HMI         PLV, Bit 99105         B.         Hermitian invalid result invalid name         Local HMI         PLV, Bit 99103         B.         Hermitian invalid result invalid name         Local HMI         PLV, Bit 99105         B.         Hermitian invalid result invalid name         Local HMI         PLV, Bit 99106         B.         Hermitian invalid result invalid name         Local HMI         PLV, Bit 99106         B.         Hermitian invalid result invalid name         Local HMI         PLV, Bit 99106         B.         Hermitian invalid invalid result invalid name         Local HMI         PLV, Bit 995109         B.         Hermitian invalid result invalid result invalid name         Local HMI         PLV, Bit 995101         B.         Hermitian invalid res |

[Name]: Enter a name according to the VFD reference manual.

[Address type] and [Address]: Enter Modbus function code and a Modbus register.

[Conversion/ Calculation]: Scale the value of the Modbus register. This tool can adjust the number of digits via **macro subroutine**.

| Comment : Main speed (Hz)   Address Device :   Hitachi VFD with Profxxx HMI   Address mode : OBI   Address type : 4x   Address type : 4x   Address format : DDDD [range : 1 ~ 65535]     Conversion/Calculation (use macro subroutine)   Conversion/Calculation (use macro subroutine)   Data format : 16-bit Unsigned   Data format : 16-bit Unsigned   Read conversion : main_speed   Write conversion : None (Only data type conversion)                                                                                                    |                                                                       |                                                                                                    |                   |                 |   |
|----------------------------------------------------------------------------------------------------|-----------------------------------------------------------------------|----------------------------------------------------------------------------------------------------|-------------------|-----------------|---|
| Name :       Main speed (Hz)         Address       Device :       Hitachi VFD with Profxox HMI         Address mode :       Bit       Image: Word         Address type :       4x       Original format :       16-bit Unsigned         Address format :       DDDD [range : 1 ~ 65535]       Image: State State Stat                                                                                                    | Comment :                                                             |                                                                                                    |                   |                 |   |
| Address Device : Hitachi VFD with Profxxx HMI Address mode : Bit  Word Address type : 4x Original format : 16-bit Unsigned Address : 11001 Address format : DDDDD [range : 1 ~ 65535] Conversion/Calculation (use macro subroutine) DDDD [range : 1 ~ 65535] Conversion/Calculation (use macro subroutine) Data format : 16-bit Unsigned Read conversion : main_speed Write conversion : None (Only data type conversion) Array                                                                                                    | Name :                                                                | Main speed (Hz)                                                                                                    |                   |                 |   |
| Address mode :       Oilit       Word         Address type :       4x       Original format :       16-bit Unsigned         Address :       11001       Intervention       Intervention         Address format :       DDDDD [range : 1 ~ 65535]       Intervention       Intervention         Conversion/Calculation (use macro subroutine)       Intervention       Intervention       Intervention         Image: Data format :       16-bit Unsigned       Intervention       Intervention       Intervention         Image: Data format :       16-bit Unsigned       Intervention       Intervention       Intervention         Write conversion :       Intervention       Intervention       Intervention       Intervention         Image: Data format :       Intervention       Intervention       Intervention       Intervention         Image: Data format :       Intervention       Intervention       Intervention       Intervention         Image: Data format :       Intervention       Intervention       Intervention       Intervention         Image: Data format :       Intervention       Intervention       Intervention       Intervention         Image: Data format :       Intervention       Intervention       Intervention       Intervention         Image: Data format :<                                                                                                    | Address<br>Device :                                                   | Hitachi VFD with Profxxx HMI                                                                                                    | :                 |                 |   |
| Address type :       4x       Original format :       16-bit Unsigned         Address :       11001       Image: 1 ~ 65535]       Image: 1 ~ 65535]         Address format :       DDDDD [range : 1 ~ 65535]       Image: 1 ~ 65535]         Conversion/Calculation (use macro subroutine)       Image: 1 ~ 65535]         Image: Image: Ima                                                                                                    | Address mode :                                                        | ⊖Bit                                                                                                    |                   |                 |   |
| Address :       11001         Address format :       DDDDD [range : 1 ~ 65535]         Conversion/Calculation (use macro subroutine)         Image: Image:                                                                                                    | Address type :                                                        | 4x ~                                                                                                    | Original format : | 16-bit Unsigned |   |
| Address format : DDDDD [range : 1 ~ 65535]                                                                                                    | Address :                                                             | 11001                                                                                                    |                   |                 |   |
| Conversion/Calculation (use macro subroutine)<br>Conversion/Calculation (use macro subroutine)<br>Conversion / Enable<br>Data format : 16-bit Unsigned<br>Read conversion : [main_speed]<br>Write conversion : [None (Only data type conversion)<br>Conversion]<br>Array                                                                                                    | Address format :                                                      | DDDDD [range : 1 ~ 65535]                                                                                                    |                   |                 | _ |
| Conversion/Calculation (use macro subroutine)<br>Conversion/Calculation (use macro subroutine)<br>C Enable<br>Data format : 16-bit Unsigned<br>Read conversion : main_speed<br>Write conversion : None (Only data type conversion)<br>Array                                                                                                    |                                                                       |                                                                                                    |                   |                 |   |
| Conversion/Calculation (use macro subroutine)<br>Conversion/Calculation (use macro subroutine)<br>Conversion : Constant : If the subsect of the subsect of the s |                                                                       |                                                                                                    |                   |                 |   |
| Data format :       16-bit Unsigned         Read conversion :       main_speed         Write conversion :       None (Only data type conversion)         Array                                                                                                    |                                                                       |                                                                                                    |                   |                 |   |
| Read conversion :     main_speed       Write conversion :     None (Only data type conversion)                                                                                                    | Conversion/Calculation                                                | on (use macro subroutine)                                                                                                    |                   |                 |   |
| Write conversion : None (Only data type conversion)                                                                                                    | Conversion/Calculatio                                                 | on (use macro subroutine)                                                                                                    |                   |                 |   |
|                                                                                                    | Conversion/Calculation<br>Data for                                    | n (use macro subroutine)<br>Enable<br>nat : 16-bit Unsigned                                                                                                    |                   |                 |   |
|                                                                                                    | Conversion/Calculation<br>Data for<br>Read convers<br>Write converse  | on (use macro subroutine)  Enable To -bit Unsigned To -bit Unsigned To -bi |                   |                 |   |
|                                                                                                    | Conversion/Calculation<br>Data for<br>Read converse<br>Write converse | In (use macro subroutine)  Enable In t: 16-bit Unsigned In main_speed In None (Only data type of                                                                                                    | conversion)       |                 |   |

Macro subroutine configuration -

Creating a macro subroutine to convert read data, go to [Project] » [Macro] on the toolbar. This window will be displayed as shown. Click on [Library].

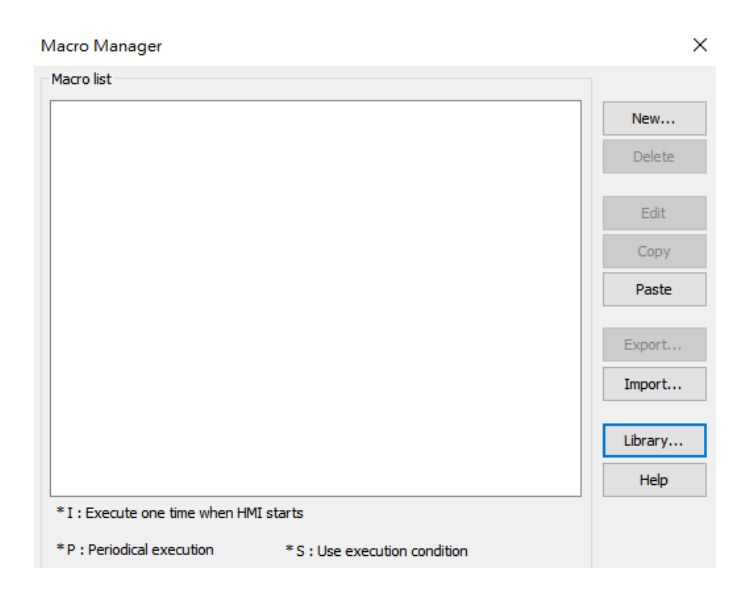

Click on [New] to create a macro function.

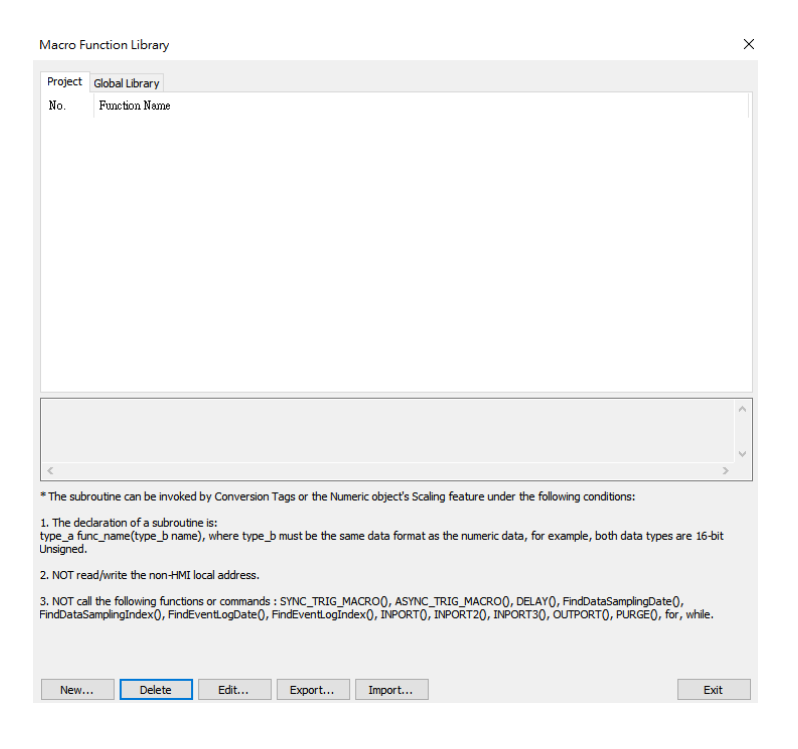

To adjust the number of the digits for Main speed command according to the VFD reference manual, write the following scripts on [Function Editor]. Click on [Compile] and [Save].

| Register No. | Function Name      | Monitor Content and | Data            |
|--------------|--------------------|---------------------|-----------------|
| (Decimal)    |                    | Setting Item        | Resolution/Unit |
| 11001        | Main speed command | 0 - 59000           | 0.01HZ          |
|              | (monitor +setting) |                     |                 |

Function Editor

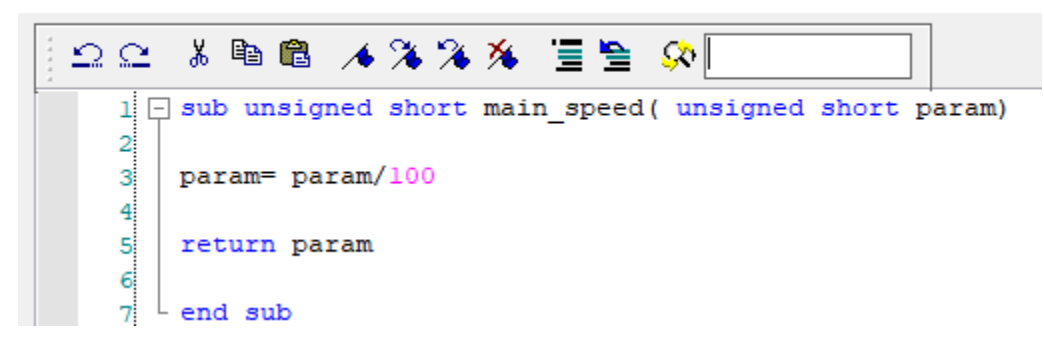

For more information, please refer the sections of Easybuilder pro user manual.

18.9.2. How to Use Macro Function Library

16.2. Building Address Tag Library

#### Step2. -

Click [OPC UA] button on the main screen or go to [IIoT/Energy] » [OPC UA Server] on the toolbar, and check [Enable] checkbox to enable OPC UA server.

| OPC UA Server                                                          |                                                                |
|------------------------------------------------------------------------|----------------------------------------------------------------|
| Enable                                                                 |                                                                |
| Server Settings                                                        |                                                                |
| Tag<br>Weintek dMT-G03<br>Tags<br>Hitachi VFD with Profxxx HMI<br>Tags | New group<br>New Tag<br>Delete<br>Settings<br>Import<br>Export |

Click [Tags] within [Hitachi VFD..](Controller name) and then click [New Tag] to add OPC UA tags.

For example, add a tag for Main speed command.

[Name]: Enter Function name + unit
[Type]: Data type is Word.
[Address]: Enter Modbus function code + register number (Decimal) or choose a user-defined tag from [Settings] » [User-defined tag].
[Type]: data is readable and writable.

Click [OK] to exit.

| 1 VCI         |                                                                  |            |
|---------------|------------------------------------------------------------------|------------|
| Se            | ttings                                                           |            |
| g             |                                                                  |            |
| ₽- <u> </u> W | eintek dMT-G03                                                   | New group. |
|               | tachi VFD with Profxxx HMI                                       | New Tag    |
| ē. [          | Tags                                                             | Delete     |
|               | Settings X                                                       | Settings   |
|               | Name : Main Speed (Hz)                                           | Import     |
|               | Туре                                                             | Export     |
|               | ⊖Bit <b>()</b> Word                                              |            |
|               | Address                                                          |            |
|               | Device : Hitachi VFD with Profxxx HMI VED Settings               |            |
|               | Address : Main speed (Hz) v 4x-11001 16-bit Unsigned (1)         |            |
|               | * You can scale/convert data with conversion tag in Tag Library. |            |
|               | Туре                                                             |            |
|               |                                                                  |            |

The window as shown includes all tags created in the OPC UA server.

| OPC UA Server                |           |
|------------------------------|-----------|
| ⊡ Enable                     |           |
| Settings                     |           |
| Tag                          |           |
| B→ Weintek dMT-G03           | New group |
| Hitachi VFD with Profxxx HMI | New Tag   |
| Tags                         | Delete    |
| Cooling Fin Temperature(°C)  | Settings  |
|                              | Jetungs   |
|                              | Import    |
|                              | Export    |

#### Step3. -

Connect the **LAN** port of the cMT-G03 and the PC to a router with an Ethernet cable. Click [Download] button on the main screen or go to [Project] » [Download] on the toolbar. You can find the cMT-G03 by clicking [Search and Change IP].

| Swilload (PC-211Wil)                                                                       |                                                 |
|--------------------------------------------------------------------------------------------|-------------------------------------------------|
|                                                                                            |                                                 |
|                                                                                            |                                                 |
|                                                                                            |                                                 |
| Ethernet                                                                                   | Password/Port no. of download/upload : Settings |
| 4 IP HMI Name                                                                              | 4                                               |
| HMI : cMT-9956 ~                                                                           |                                                 |
| Search                                                                                     |                                                 |
| Search All                                                                                 |                                                 |
| Search and Change IP                                                                       |                                                 |
|                                                                                            | What's my IP?                                   |
| Runtime * Necessary if update runtime or execute down                                      | wnload first time.                              |
|                                                                                            |                                                 |
|                                                                                            |                                                 |
|                                                                                            |                                                 |
|                                                                                            |                                                 |
|                                                                                            |                                                 |
|                                                                                            |                                                 |
|                                                                                            |                                                 |
|                                                                                            |                                                 |
|                                                                                            |                                                 |
| □Reset recipe (RW, RW_A) □Reset ev                                                         | vent log Reset data sampling                    |
| □Reset recipe (RW, RW_A) □Reset ev                                                         | vent log Reset data sampling                    |
| Reset recipe (RW, RW_A) Reset ev Automatically using current settings to download after of | vent log Reset data sampling                    |

In this window, you can choose DHCP or Static IP for the cMT-G03 according to your Intranet. Click on [Apply] to complete.

| Search and Change IP                                                 | ×                                                                                                    |
|----------------------------------------------------------------------|----------------------------------------------------------------------------------------------------|
| HMI Name ^ IP HMI Model Ma<br>CMT-0AAB 192.168.0.144 cMT-G03 Ga 00:1 | DHCP : On Off<br>IP : 192 . 168 . 0 . 144<br>Subnet mask : 255 . 255 . 0<br>Password :<br>Blink LED Apply |
| < >>                                                                 |                                                                                                    |
| Refresh                                                              | Exit                                                                                                    |

Choose the cMT-G03 and click [Download].

| Download (PC->HMI)                                               | ×                                               |  |  |  |  |
|------------------------------------------------------------------|-------------------------------------------------|--|--|--|--|
|                                                                  |                                                 |  |  |  |  |
|                                                                  |                                                 |  |  |  |  |
|                                                                  |                                                 |  |  |  |  |
| Ethernet                                                         | Password/Port no. of download/upload : Settings |  |  |  |  |
| 4 IP HMI Name                                                    | 4                                               |  |  |  |  |
| HMI : CMT-0AAB                                                   | ✓ 192.168.0.144 (cMT-0AAB)                      |  |  |  |  |
| Search and Change I                                              | P                                               |  |  |  |  |
| Runtime * Necessary if update runtime or exe                     | What's my IP?                                   |  |  |  |  |
| Reset recipe (RW, RW_A)                                          | Reset event log Reset data sampling             |  |  |  |  |
| Automatically using current settings to download after compiling |                                                 |  |  |  |  |
| Download Stop                                                    | Exit                                            |  |  |  |  |

### Testing:

After downloading the project file, launch the OPC UA client software UAExpert on a PC to monitor OPC UA tags data.

| Unified Automation UaExpert - The OPC Unified Architecture Client - G03_OPC UA TES                                                                                                    | T* |                                          |                                             |                                                                |                  |                             |                                                        |
|----------------------------------------------------------------------------------------------------|----|------------------------------------------|---------------------------------------------|----------------------------------------------------------------|------------------|-----------------------------|--------------------------------------------------------|
| File View Server Document Settings Help                                                                                                    |    |                                          |                                             |                                                                |                  |                             |                                                        |
| D 💋 🖸 🙆 💠 🗕 🜣 🗙 💊 🗋 🖬 🕷 🥯                                                                                                    |    |                                          |                                             |                                                                |                  |                             |                                                        |
| Project 🗗                                                                                                    | ×  | Data Access View                         |                                             |                                                                |                  |                             |                                                        |
| <ul> <li>♥ Project</li> <li>♥ Servers</li> <li>♥ UaServer@cMT-8F78 - None - None (uatcp-uasc-uabinary)</li> <li>♥ Documents</li> <li>Data Access View</li> </ul>                                                                                                    |    | Server<br>1 UaServer@cM<br>2 UaServer@cM | Node Id<br>NS2[Strina]Hit<br>NS2[Strina]Hit | Display Name<br>Cooling Fin Temperature(*C)<br>Main Speed (Hz) | Value<br>0<br>50 | Datatype<br>Int16<br>UInt16 | Source Timestamp<br>PM 04:39:56:468<br>PM 04:39:58:111 |
| Address Space 🗗                                                                                                    | ×  |                                          |                                             |                                                                |                  |                             |                                                        |
| 😏 No Highlight                                                                                                    | •  |                                          |                                             |                                                                |                  |                             |                                                        |
| <ul> <li>Root</li> <li>Cobjects</li> <li>Hitachi VFD with Profox HMI</li> <li>Statistics</li> <li>Cooling Fin Temperature(°C)</li> <li>Main Speed (Hz)</li> <li>Server</li> <li>Veintek cMT-G03</li> <li>Statistics</li> <li>Statistics</li> <li>Tags</li> <li>Tags</li> <li>Tags</li> <li>Yes</li> <li>Views</li> </ul> |    |                                          |                                             |                                                                |                  |                             |                                                        |

You can drag and drop tags configured in the OPC UA server to [Data Access View].

| 🛅 F | Root                             |
|-----|----------------------------------|
| × ( | Objects                          |
| `   | 🗸 🚞 Hitachi VFD with Profxxx HMI |
|     | > 🛅 Statistics                   |
|     | 🗸 🚞 Tags                         |
|     | > 🥌 Cooling Fin Temperature(°C)  |
|     | 🔉 💷 Main Speed (Hz)              |
| 3   | > 👶 Server                       |
| `   | 🗸 🚞 Weintek cMT-G03              |
|     | > 🛅 Statistics                   |
|     | > 🛅 Tags                         |
|     |                                  |

The data will be displayed as shown.

|   | Dat | ta Access View |                |                             |       |          |                  |
|---|-----|----------------|----------------|-----------------------------|-------|----------|------------------|
| 1 | #   | Server         | Node Id        | Display Name                | Value | Datatype | Source Timestamp |
| I | 1   | UaServer@cM    | NS2 String Hit | Cooling Fin Temperature(°C) | 0     | Int16    | PM 04:28:00.282  |
| Ш | 2   | UaServer@cM    | NS2 String Hit | Main Speed (Hz)             | 50    | UInt16   | PM 04:28:01.899  |

#### **Reference Link:**

Weintek Labs website: http://www.weintek.com

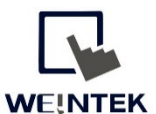

Founded in 1996, WEINTEK LABS is a global-leading HMI manufacturer and is dedicated to the development, design, and manufacturing of practical HMI solutions. WEINTEK LAB's mission is to provide quality, customizable HMI-solutions that meet the needs of all industrial automation requirements while maintaining customer satisfaction by providing "on-demand" customer service. WEINTEK LABS brought their innovative technology to the United States in 2016, WEINTEK USA, INC., to provide quality and expedient solutions to the North American industrial market.

6219 NE 181s Street STE 120 Kenmore, WA 98028 425-488-1100